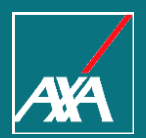

# Manual de uso Siniestros Salud My AXA Agentes.

Octubre 2018

#### Contenido

| 1. | ¿Cómo ingresar al Portal de Distribuidores?                                   | P.03 |
|----|-------------------------------------------------------------------------------|------|
| 2. | ¿Cuáles son los trámites que puedes gestionar en el Portal de Distribuidores? | P.06 |
| 3. | Programación de Cirugía                                                       | P.08 |
|    | 3.1 ¿Cómo programar una cirugía desde el Portal de Distribuidores?            | P.09 |
| 4. | Tramitar un reembolso.                                                        | P.28 |
|    | 4.1 ¿Cómo tramitar un reembolso desde el Portal de Distribuidores?            | P.29 |
| 5. | Ingresar información adicional a un trámite.                                  | P.51 |
| 6. | ¿Tienes dudas?                                                                | P.58 |

AXA

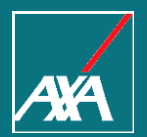

# ¿Cómo ingresar al Portal de Distribuidores?

#### Ingreso e inicio de sesión en axa.mx

- Desde tu navegador ingresa a la página <u>https://axa.mx</u>
- Da clic en "Agentes", se encuentra en la parte superior derecha de la página.

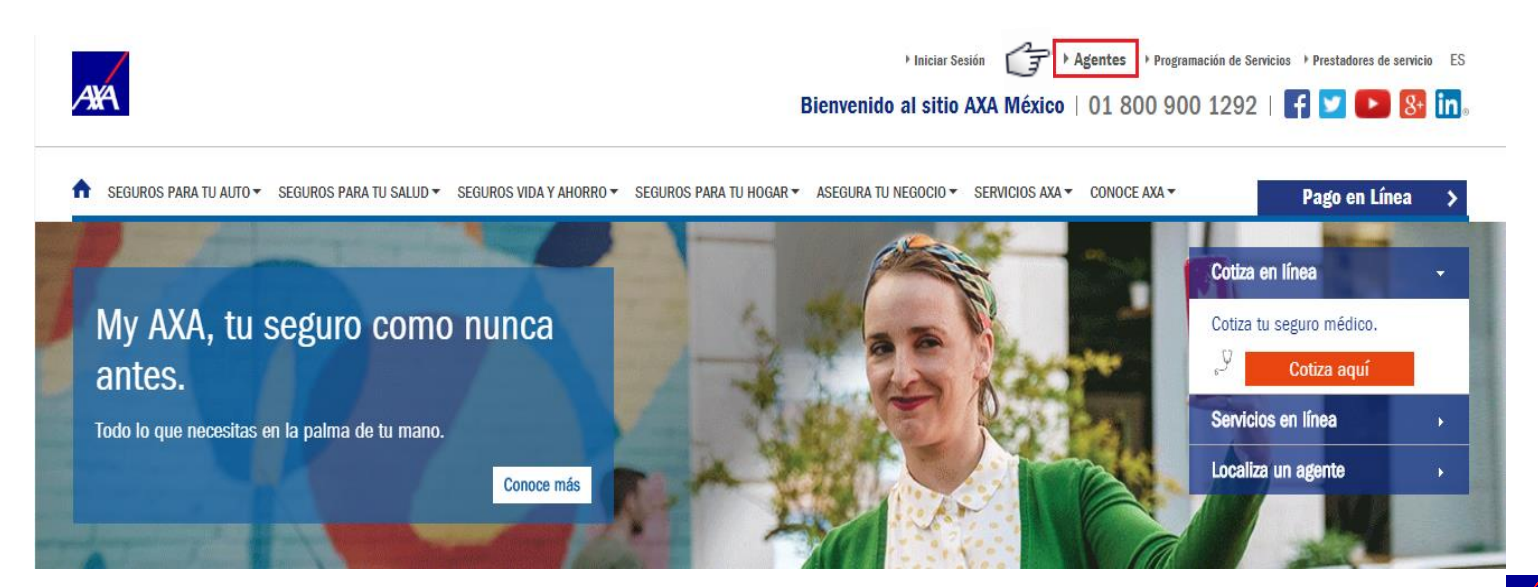

#### Ingreso e inicio de sesión en axa.mx

#### Ingresa correo y contraseña.

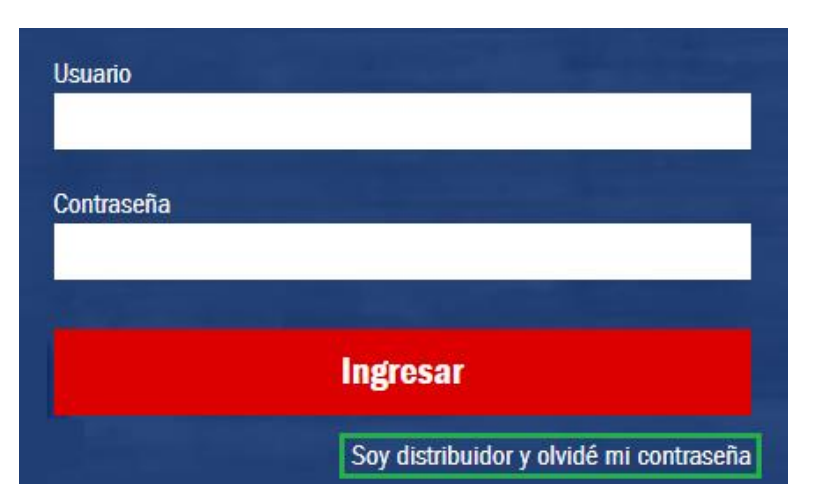

NOTA: En caso de no recordar la contraseña, dar clic en "Recuperar Contraseña".

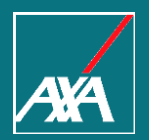

## ¿Cuáles son los trámites que puedes gestionar en el Portal de Distribuidores?

#### ¿Cuáles son los trámites que puedes gestionar en el Portal de Distribuidores?

- En la barra del menú principal dar clic en la pestaña "Mi Gestión".
- Seleccionar el trámite a gestionar.

| n autos - salud - vida - daños - Mi gestión 🔉 IMP                                                              | ULSAR MIS VENTAS 👻 SERVICIOS AXA 👻 CI | ERRAR SESIÓN - Cotizadores y emisores >                                                             |  |  |
|----------------------------------------------------------------------------------------------------|---------------------------------------|----------------------------------------------------------------------------------------------------|--|--|
| ▶ Gestión de mi cartera                                                                                        | Gestión de mi cobranza                |                                                                                                    |  |  |
| Expediente electrónico de clientes                                                                             | Solicitud trámites de cobranza        | Configuración de alertas                                                                            |  |  |
| Bolsa de descuentos                                                                                            | Administración de mi cartera          | Tramita un reembolso y programa servicios GMM                                                       |  |  |
| Pegaso                                                                                                    | Pagos en línea (MIT)                  | Ingresar información adicional trámites GMM                                                         |  |  |
| Directorio de Contactos AXA                                                                                    | Factura electrónica CFDI 3.2 (2017)   | Reclamaciones GMM                                                                                   |  |  |
| Registro de reprocesos emisión                                                                                 | Factura electrónica CFDI 3.3 (2018)   | Consulta de siniestros GMM                                                                          |  |  |
| Consulta de estatus de mis trámites                                                                            | Tipo de cambio                        | Consulta de siniestro Autos                                                                         |  |  |
| Cualquier folio pegaso monitor, BPM autos flotilla o endosos, solicitud de<br>trámites de cobranza, sise/seus. | Mis comisiones                        | Consulta Avanzada de Siniestros Autos (NUEVO)                                                       |  |  |
| Cartera de Vida                                                                                                | Prima pagada                          | Consulta de siniestros por criterios: Siniestro, Póliza, Fecha, Nombre,<br>Apellidos y Razón Social |  |  |
|                                                                                                    | Resumen cobranza                      | Consulta Avanzada de Siniestros Daños                                                               |  |  |
|                                                                                                    | Cobros Especiales DXN Domiciliado     | Consulta de siniestros por criterios: Siniestro, Póliza, Fecha, Nombre,<br>Apellidos y Razón Social |  |  |
|                                                                                                    |                                       | Call me back (NUEVO)                                                                                |  |  |

Gestión del siniestro de manera personalizada.

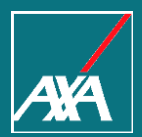

# PROGRAMACIÓN DE CIRUGÍA.

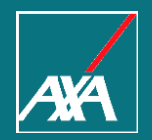

#### Dar clic en "Tramita un Reembolso y Programa Servicios GMM".

|                                                                                                    | ULSAR MIS VENTAS ▼ SERVICIOS AXA ▼ 0 | Cerrar SESIÓN - Cotizadores y emisores >                                                                        |  |
|----------------------------------------------------------------------------------------------------|--------------------------------------|----------------------------------------------------------------------------------------------------|--|
| Gestión de mi cartera                                                                                          | Gestión de mi cobranza               | <ul> <li>Gestión de mis siniestros</li> </ul>                                                                   |  |
| Expediente electrónico de clientes                                                                             | Solicitud trámites de cobranza       | Configuración de alertas                                                                                        |  |
| Bolsa de descuentos                                                                                            | Administración de mi cartera         | Tramita un reembolso y programa servicios GMM                                                                   |  |
| Pegaso                                                                                                    | Pagos en línea (MIT)                 | Ingresar información adicional trámites GMM                                                                     |  |
| Directorio de Contactos AXA                                                                                    | Factura electrónica CFDI 3.2 (2017)  | Reclamaciones GMM                                                                                               |  |
| Registro de reprocesos emisión                                                                                 | Factura electrónica CFDI 3.3 (2018)  | Consulta de siniestros GMM                                                                                      |  |
| Consulta de estatus de mis trámites                                                                            | Tipo de cambio                       | Consulta de siniestro Autos                                                                                     |  |
| Cualquier folio pegaso monitor, BPM autos flotilla o endosos, solicitud de<br>trámites de cobranza, sise/seus. | Mis comisiones                       | Consulta Avanzada de Siniestros Autos (NUEVO)                                                                   |  |
| Cartera de Vida                                                                                                | Prima pagada                         | Consulta de siniestros por criterios: Siniestro, Poliza, Fecha, Nombre,<br>Apellidos y Razón Social             |  |
|                                                                                                    | Resumen cobranza                     | Consulta Avanzada de Siniestros Daños<br>Consulta de siniestros por criterios: Siniestro, Póliza, Fosha, Nambra |  |
|                                                                                                    | Cobros Especiales DXN Domiciliado    | Apellidos y Razón Social                                                                                        |  |
|                                                                                                    |                                      | Call me back (NUEVO)<br>Gestión del siniestro de manera personalizada.                                          |  |

- Seleccionar y dar clic en la opción de búsqueda (Nombre, Póliza o Folio GMM).
- ➔ Ingresar datos solicitados.
- Dar clic en "Consultar".

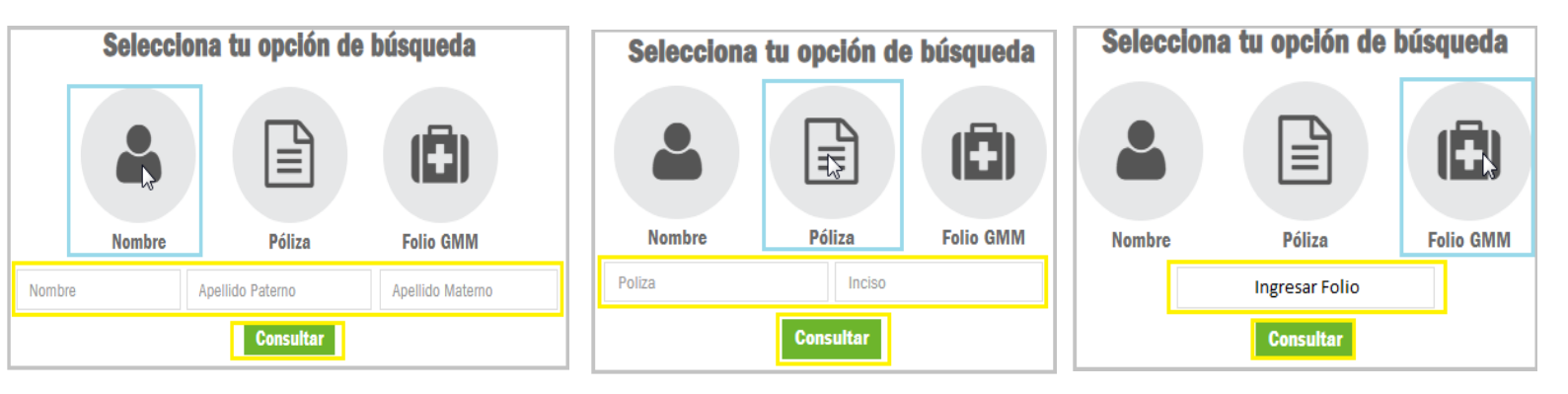

• Una vez que se obtuvieron los resultados, dar clic en "Ver Detalle" del asegurado.

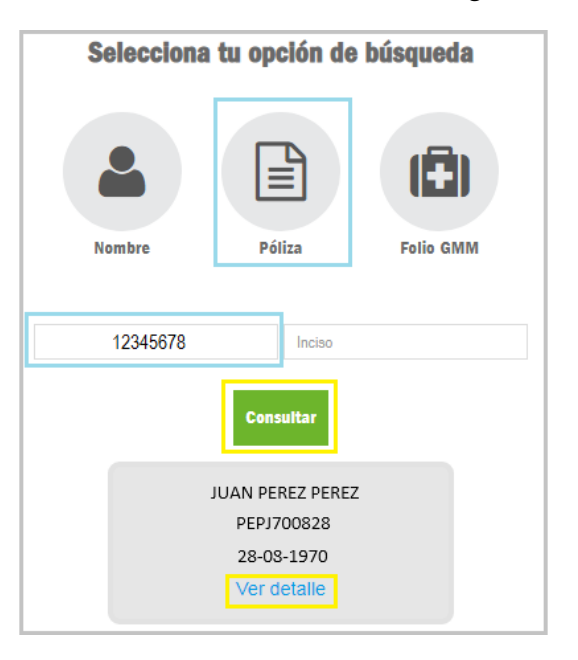

Seleccionar y dar clic en el número de póliza.

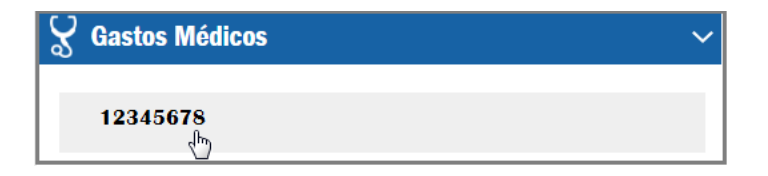

Dar clic en "Programar cirugía".

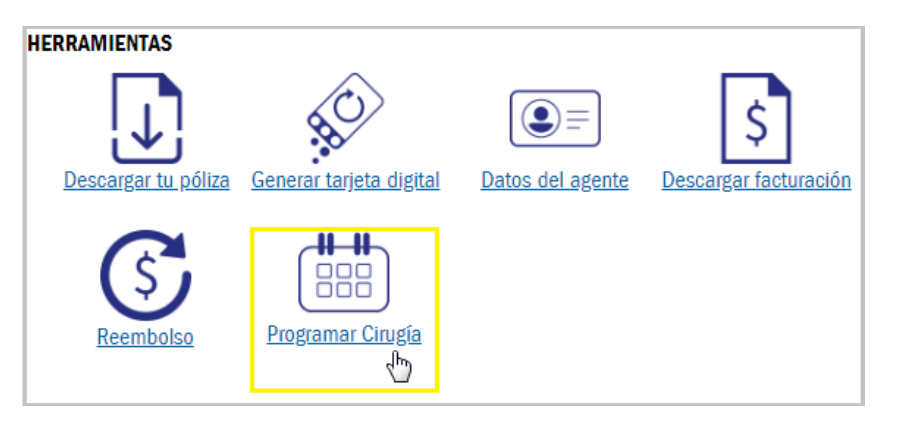

Ξ

- Seleccionar la póliza de gastos médicos mayores.
- Seleccionar al asegurado.

| Programación                 | de Servicios Gas | stos Médicos | S       |                              |
|------------------------------|------------------|--------------|---------|------------------------------|
|                              | Ę —              | (i           |         |                              |
|                              | Datos asegurado  | Datos del    | tramite | Documentos                   |
| Póliza 12345678 - Titular JU | JAN PEREZ PEREZ  | -<br>        |         |                              |
| Elige una póliza             |                  |              |         |                              |
| Póliza Titular JU            | IAN PEREZ PEREZ  |              |         | Elegir póliza y<br>asegurado |
|                              |                  |              |         |                              |
| Elige al asegurado           |                  | <b>•</b>     |         |                              |
| Elige al asegurado           |                  | dp.          |         |                              |
| JUAN PEREZ PEREZ             |                  |              |         |                              |
|                              |                  |              |         |                              |

Seleccionar si es un "Servicio Inicial" (Primera vez que se presentan gastos por este evento) o "Servicio Complementario" (Un evento relacionado a alguno que ya hayas registrado).

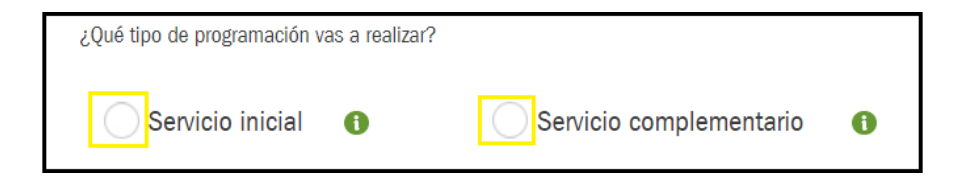

Ejemplo: En caso de tener un cálculo renal, el evento inicial es la hospitalización para quitar los cálculos y colocar un catéter ureteral, el servicio complementario sería la programación para el retiro del catéter.

En caso de que sea un servicio complementario, deberás ecribir o seleccionar el número de siniestro que le antecede para que se puedan ligar (Recuerda que los siniestros anteriores aparecen de manera automática).

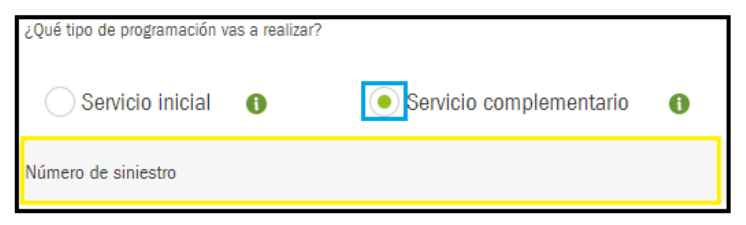

NOTA: El número de siniestro lo encuentras en la carta dictamen que se proporcionó en el primer evento.

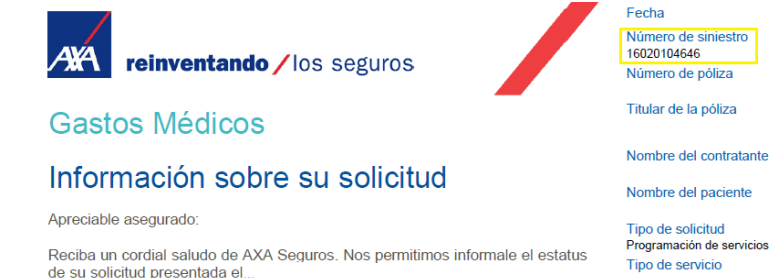

- Seleccionar el trámite a realizar.
- Dar clic a "Continuar".

¿Qué tipo de programación vas a realizar?

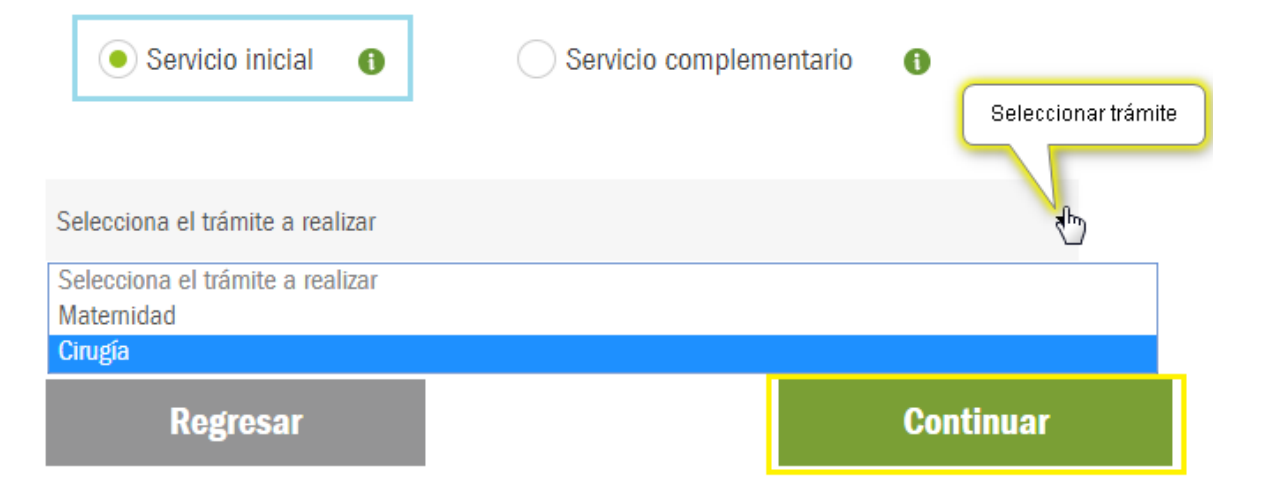

Ingresar información relacionada al trámite seleccionado (Maternidad o Cirugía).

- Seleccionar Tipo de evento (Accidente o Enfermedad)
- S Completar los datos de acuerdo al evento
- Seleccionar la Fecha tentativa de la cirugía.

| Fecha de Inicio de síntomas. |
|------------------------------|
|                              |
| ₩<br>₩                       |
| Fecha tentativa de cirugía   |
|                              |

#### Ingresar información relacionada al trámite seleccionado (Maternidad o Cirugía).

• Completar los datos del Hospital, seleccionar Estado y Hospital en donde se programará la cirugía.

| Estado              |          | Hospital en convenio                |          |
|---------------------|----------|-------------------------------------|----------|
| Seleccionar         |          | Seleccionar                         | 1 m      |
| Seleccionar         | <u> </u> | Seleccionar                         | <u>_</u> |
| AGUASCALIENTES      |          | ANGELES CLINICA LONDRES             |          |
| BAJA CALIFORNIA     |          | ANGELES SANTA MONICA                |          |
| BAJA CALIFORNIA SUR |          | BITE MEDICA                         |          |
| CAMPECHE            |          | CENTRO MEDICO DALINDE               |          |
| CHIAPAS             |          | CLINICA QUIRURGICA BERLIN, SA DE CV |          |
| CHIHUAHUA           |          | HOSPITAL ABC                        |          |
| CIUDAD DE MÉXICO    |          | HOSPITAL ABC SANTA FE               |          |
| COAHUILA            |          | HOSPITAL ANGELES ACOXPA             |          |
| COLIMA              |          | HOSPITAL ANGELES DEL PEDREGAL       |          |
| DURANGO             |          | HOSPITAL ANGELES LINDAVISTA         |          |
| GUANAJUATO          |          | HOSPITAL ANGELES METROPOLITANO      |          |
| GUERRERO            |          | HOSPITAL ANGELES MEXICO             |          |
| NAYARIT             |          | HOSPITAL DIOMED                     |          |
| NUEVO LEÓN          | -        | HOSPITAL ESPAÑOL MEXICO             | -        |

NOTA: En los Hospitales convenio, AXA pagará directamente por la atención médica de los padecimientos del cliente, los asegurados solo tendrán que pagar el deducible, coaseguro y gastos personales.

En caso de no encontrar el Hospital, enviar correo a <myaxa@axa.com.mx>

Ingresar información relacionada al trámite seleccionado (Maternidad o Cirugía).

Buscar al médico de acuerdo a Especialidad o RFC, si no lo encuentras, registrarlo de forma manual.

| Completa los d | atos del Médico: |                 |
|----------------|------------------|-----------------|
| Especialidad   | RFC              | Registro Manual |

- Dingresa el correo donde quieras recibir respuesta de tu trámite.
- Dar Clic en "Continuar".

| Completa tus datos de contacto                                      |           |
|---------------------------------------------------------------------|-----------|
| Correo electrónico donde quieras recibir la respuesta de tú trámite | ]         |
|                                                                     |           |
| Regresar                                                            | Continuar |

Cargar los documentos solicitados de acuerdo al trámite (Se pueden cargar archivos en formato pdf e imágenes) dando clic en 1

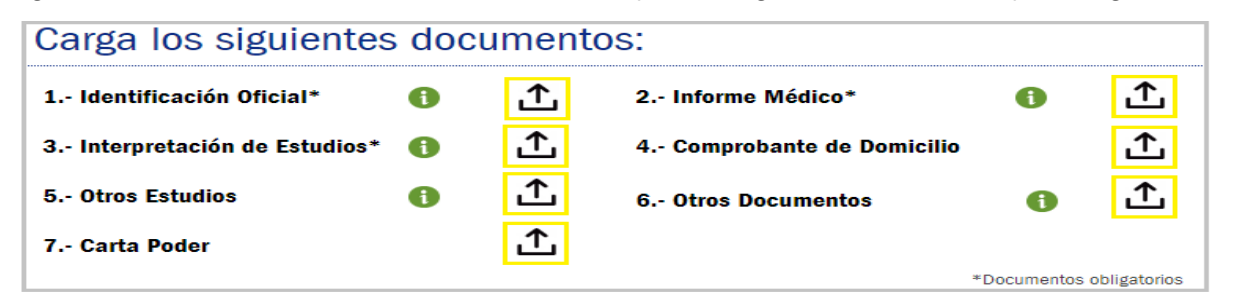

#### **¡IMPORTANTE!**

Se tiene que cargar un archivo correspondiente a cada tipo de documento.

🎦 Los archivos deben ser legibles, de lo contrario es problabe que se retrase tu trámite ya que te pedirán nuevamente la información. 🖉

| 1 Identificación Oficial*      | 0 \ |     | 2 Informe Médico*          | 0 |     |
|--------------------------------|-----|-----|----------------------------|---|-----|
| INE.pdf                        |     | ୍ ¥ |                            |   | Q 🗙 |
| 3 Interpretación de Estudios*  | 0 \ |     | 4 Comprobante de Domicilio |   | £   |
| INTERPRETACION DE ESTUDIOS.pdf |     | ୍ ¥ |                            |   |     |
| 5 Otros Estudios               | 0   | 仚   | 6 Otros Documentos         | 0 | £   |

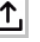

#### Solicitar Informe médico al médico tratante.

Puedes solicitar el Informe Médico a tu médico tratante, dando clic en 1 en el campo de "Informe Médico".

| Carga los siguientes do                      | Dar clic para solicitar o cargar el informe. |                          |                            |                       |
|----------------------------------------------|----------------------------------------------|--------------------------|----------------------------|-----------------------|
| 1 Identificación Oficial*                    | 1                                            | £                        | 2 Informe Médico*          | <b>6</b>              |
| 3 Interpretación de Estudios*                | 0                                            | £                        | 4 Comprobante de Domicilio | £                     |
| 5 Otros Estudios                             | 0                                            | £                        | 6 Otros Documentos         | <ol> <li>①</li> </ol> |
| 7 Carta Poder                                |                                              | £                        |                            |                       |
| Comentarios Adicionales                      |                                              | *Documentos obligatorios |                            |                       |
| Ingresa las observaciones y/o comentarios qu | es que AXA conozca                           |                          |                            |                       |
| Regresar                                     |                                              | Continuar                |                            |                       |

➔ Dar clic en "Solicitar".

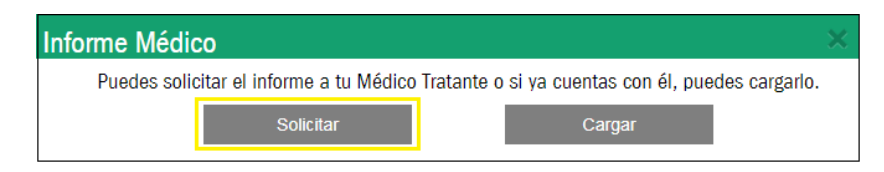

#### Solicitar Informe médico al médico tratante.

- Introduce el correo de tu médico tratante.
- Distribution Introduce tu correo para recibir copia de la solicitud del informe.
- ➔ Dar clic en "Enviar".

|                                                                                                    | $\times$ |
|----------------------------------------------------------------------------------------------------|----------|
| Estimado Dr. López,                                                                                                    | •        |
| El motivo de este correo es solicitar el envío del Informe Médico lleno para poder completar la<br>documentación requerida para el siniestro de nuestro asegurado JUAN PEREZ PEREZ. |          |
| El formato se encuentra adjunto en este mensaje.                                                                                                    |          |
| Atentamente,                                                                                                    |          |
| AXA Seguros                                                                                                    |          |
| Introduce aquí el correo de tu Médico                                                                                                    |          |
| Recibirás una copia de este mensaje en tu correo registrado                                                                                                    | •        |
| Cancelar Enviar                                                                                                    |          |

#### Solicitar Informe médico al médico tratante.

- Saldrá un mensaje de confirmación.
- Dar clic en "Aceptar".

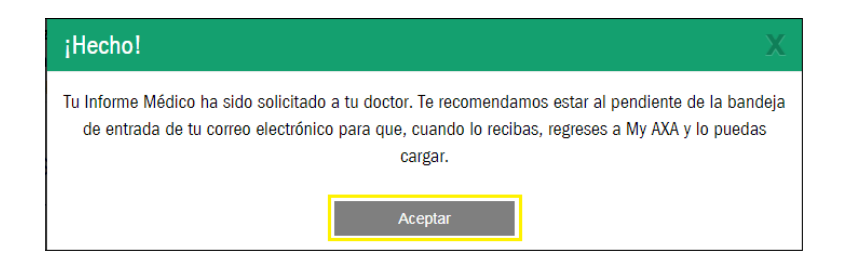

NOTA: El informe médico te llegará vía correo electrónico, recomendamos también revisar tu bandeja de correos no deseados.

#### Solicitar Informe médico al médico tratante.

- Una vez que se haya recibido el informe por parte del médico tratante, adjuntarlo dando clic en 🗅 campo de "Informe Médico"
- Dar clic en "Continuar".

| Carga los siguientes documentos:                                                     |            |   |                            |    | Cargar informe médico |  |  |
|--------------------------------------------------------------------------------------|------------|---|----------------------------|----|-----------------------|--|--|
| 1 Identificación Oficial*                                                            | <b>①</b> ① |   | 2 Informe Médico*          | 1  | £                     |  |  |
| 3 Interpretación de Estudios*                                                        | 6          | Ţ | 4 Comprobante de Domicilio |    | ſ                     |  |  |
| 5 Otros Estudios                                                                     | 0          | £ | 6 Otros Documentos         | 0  | £                     |  |  |
| 7 Carta Poder                                                                        |            | £ |                            | *D |                       |  |  |
| *Documentos obligatorios                                                             |            |   |                            |    |                       |  |  |
| Ingresa las observaciones y/o comentarios que consideres importantes que AXA conozca |            |   |                            |    |                       |  |  |
| Regresar Continuar                                                                   |            |   |                            |    |                       |  |  |

- Escribir correo electrónico en donde se recibirá la notificación.
- Dar Clic en "Enviar".

| Estimado(a)                                                                                                    |        |  |  |  |  |  |
|----------------------------------------------------------------------------------------------------|--------|--|--|--|--|--|
| Al seleccionar el botón de "Enviar", acepta y confirma que la información proporcionada en este<br>portal, así como la información contenida en los documentos adjuntos, es veraz y completa tal como<br>la conoce, para que la compañía pueda emitir el dictamen correspondiente. |        |  |  |  |  |  |
| Así mismo solicitamos nos proporciones un correo electrónico donde quieres recibir la notificación<br>del trámite de tu cliente para que puedas dar seguimiento.                                                                                                    |        |  |  |  |  |  |
| Escribe aquí tu correo electrónico:                                                                                                    |        |  |  |  |  |  |
| Cancelar                                                                                                    | Enviar |  |  |  |  |  |

- Saldrá un mensaje de confirmación del envío de los documentos.
- Dar clic en "Aceptar".

Programación de Servicios Gastos Médicos

¡Se ha enviado con éxito tu documentación a AXA Seguros!

Tu número de Folio es 10332423

El dictamen de los datos antes mencionados así como la documentación adjuntada se someterá a términos y condiciones de la póliza contratada.

La descarga del resumen de tu folio iniciará automáticamente, si no, da clic aquí. Además, te hemos enviado un correo electrónico con el resumen de tu folio.

Aceptar

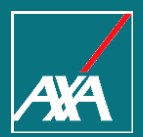

# TRAMITAR UN REEMBOLSO.

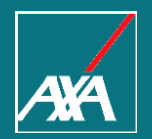

#### €

#### Dar clic en "Tramita un Reembolso y Programa Servicios GMM".

| AUTOS▼ SALUD▼ VIDA▼ DAÑOS▼ MI GESTIÓN▼ IMP                                                                     | ULSAR MIS VENTAS ▼ SERVICIOS AXA ▼ CER | RAR SESIÓN - Cotizadores y emisores >                                                               |
|----------------------------------------------------------------------------------------------------|----------------------------------------|----------------------------------------------------------------------------------------------------|
| Gestión de mi cartera                                                                                          | Gestión de mi cobranza                 | Gestión de mis siniestros                                                                           |
| Expediente electrónico de clientes                                                                             | Solicitud trámites de cobranza         | Configuración de alertas                                                                            |
| Bolsa de descuentos                                                                                            | Administración de mi cartera           | Tramita un reembolso y programa servicios GMM քիդ                                                   |
| Pegaso                                                                                                    | Pagos en línea (MIT)                   | Ingresar información adicional trámites GMM                                                         |
| Directorio de Contactos AXA                                                                                    | Factura electrónica CFDI 3.2 (2017)    | Reclamaciones GMM                                                                                   |
| Registro de reprocesos emisión                                                                                 | Factura electrónica CFDI 3.3 (2018)    | Consulta de siniestros GMM                                                                          |
| Consulta de estatus de mis trámites                                                                            | Tipo de cambio                         | Consulta de siniestro Autos                                                                         |
| Cualquier folio pegaso monitor, BPM autos flotilia o endosos, solicitud de<br>trámites de cobranza, sise/seus. | Mis comisiones                         | Consulta Avanzada de Siniestros Autos (NUEVO)                                                       |
| Cartera de Vida                                                                                                | Prima pagada                           | Consulta de siniestros por criterios: Siniestro, Poliza, Fecha, Nombre,<br>Apellidos y Razón Social |
|                                                                                                    | Resumen cobranza                       | Consulta Avanzada de Siniestros Daños                                                               |
|                                                                                                    | Cobros Especiales DXN Domiciliado      | Apellidos y Razón Social                                                                            |
|                                                                                                    |                                        | Call me back (NUEVO)<br>Gestión del siniestro de manera personalizada.                              |

- Seleccionar y dar clic en la opción de búsqueda (Nombre, Póliza o Folio GMM).
- ➔ Ingresar datos solicitados.
- Dar clic en "Consultar".

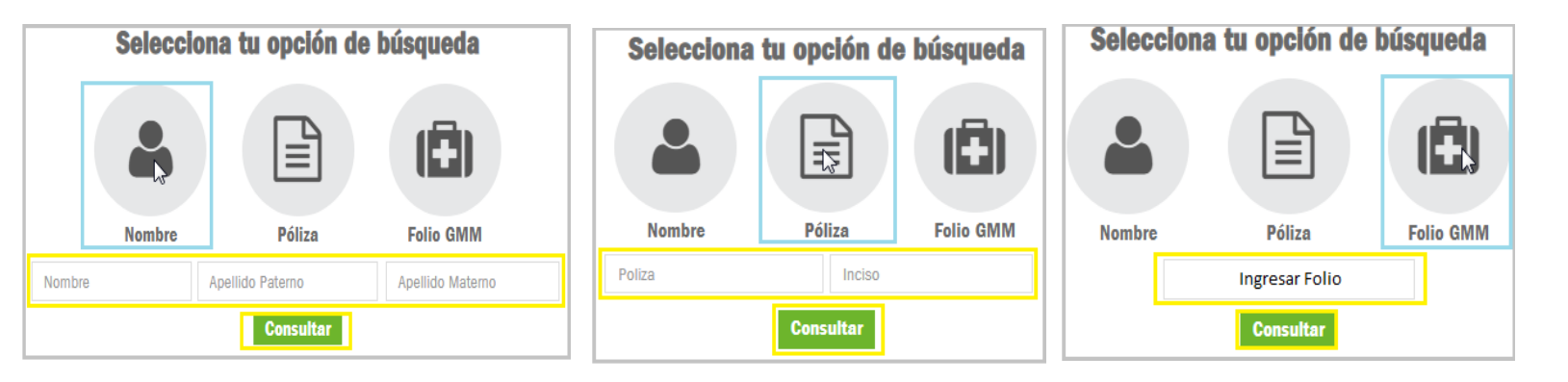

• Una vez que se obtuvieron los resultados, dar clic en "Ver Detalle" del asegurado.

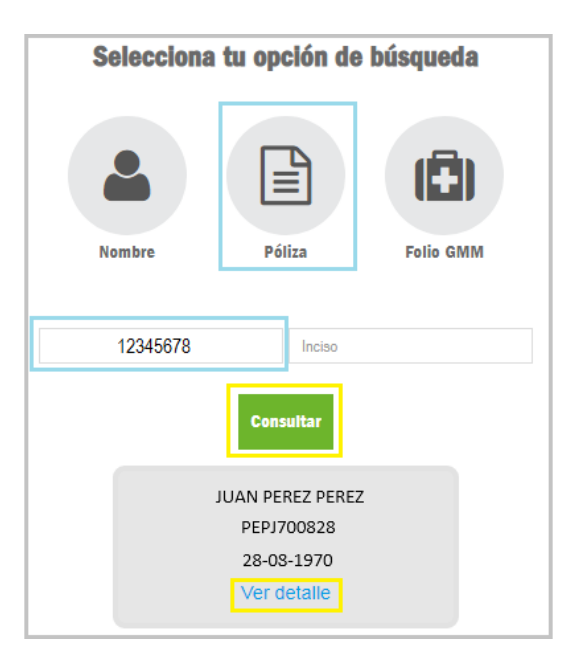

Seleccionar y dar clic en el número de póliza.

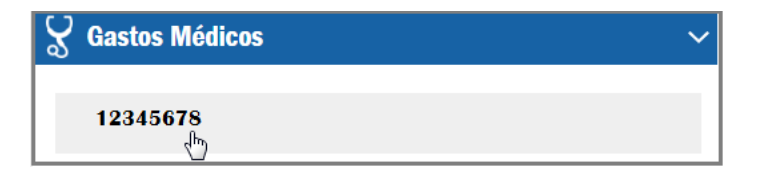

Dar clic en "Reembolso".

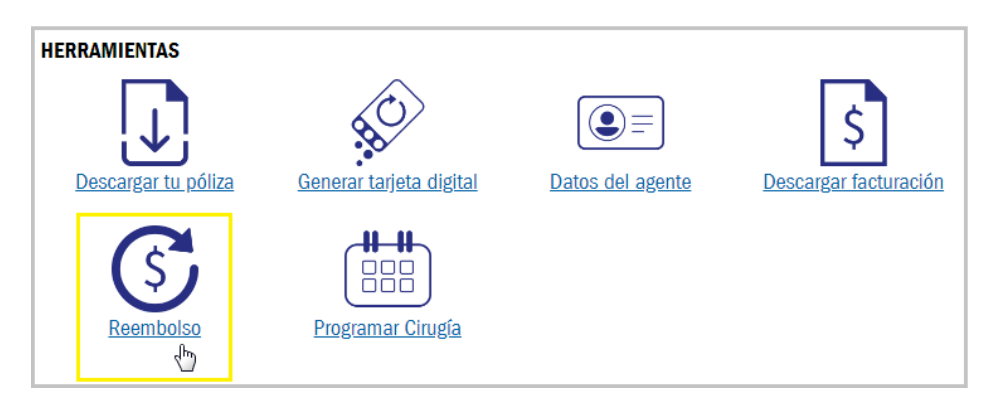

6

- Seleccionar la póliza de gastos médicos mayores.
- Seleccionar al asegurado.

| Programación                 | de Servicios Gas | stos Médicos | S       |                              |
|------------------------------|------------------|--------------|---------|------------------------------|
|                              | Ę —              | (i           |         |                              |
|                              | Datos asegurado  | Datos del    | tramite | Documentos                   |
| Póliza 12345678 - Titular JU | JAN PEREZ PEREZ  | -<br>        |         |                              |
| Elige una póliza             |                  |              |         |                              |
| Póliza Titular JU            | IAN PEREZ PEREZ  |              |         | Elegir póliza y<br>asegurado |
|                              |                  |              |         |                              |
| Elige al asegurado           |                  | <b>•</b>     |         |                              |
| Elige al asegurado           |                  | dp.          |         |                              |
| JUAN PEREZ PEREZ             |                  |              |         |                              |
|                              |                  |              |         |                              |

Seleccionar si es un "Reembolso Inicial" (Primera vez que se presentan gastos por este evento) o "Reembolso Complementario" (Un evento relacionado a alguno que ya hayas registrado).

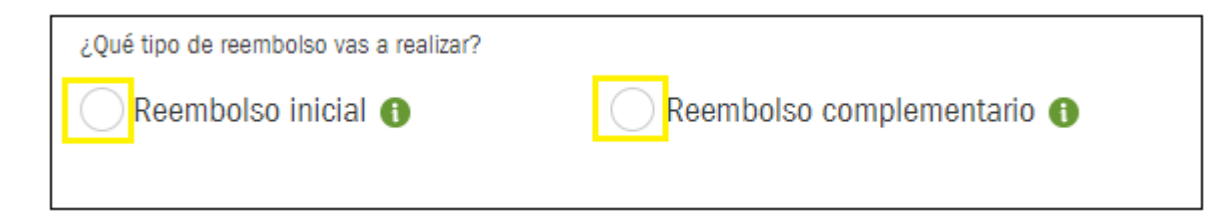

Ejemplo: En caso de haber tenido un cálculo renal, el reembolso inicial es por la hospitalización para quitar los cálculos y colocar un catéter ureteral, el reembolso complementario sería por el retiro del catéter.

En caso de que sea un servicio complementario, deberás ecribir o seleccionar el número de siniestro que le antecede para que se puedan ligar (Recuerda que los siniestros anteriores aparecen de manera automática).

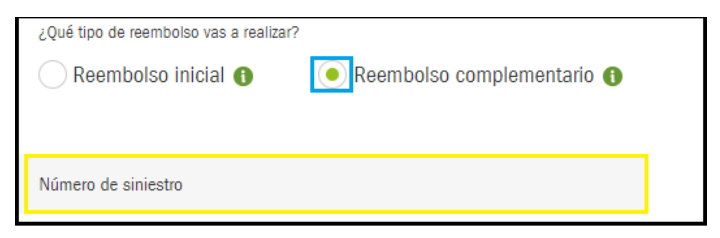

Ð NOTA: El número de siniestro lo encuentras en la carta dictamen que te proporcionaron en tu primer evento.

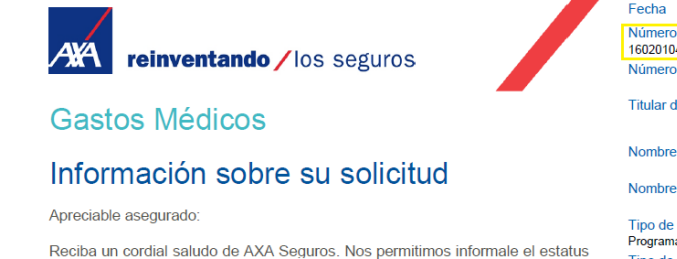

de su solicitud presentada el...

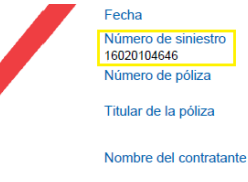

Nombre del paciente

Tipo de solicitud Programación de servicios Tipo de servicio

Seleccionar el motivo del reembolso.

| ¿Qué tipo de reembolso vas a real | zar?                       |                                  |  |  |  |
|-----------------------------------|----------------------------|----------------------------------|--|--|--|
| Reembolso inicial ()              | Reembolso complementario 🚯 |                                  |  |  |  |
|                                   |                            | Seleccionar motivo del reembolso |  |  |  |
| Tipo de reembolso                 | Seleccionar                | 4D                               |  |  |  |
|                                   | Seleccionar                |                                  |  |  |  |
|                                   | Accidente                  |                                  |  |  |  |
|                                   | Embarazo                   |                                  |  |  |  |
|                                   | Enfermedad                 |                                  |  |  |  |

#### Ingresar información relacionada al trámite seleccionado (Accidente, Embarazo o Enfermedad).

• Completar los datos de acuerdo al evento.

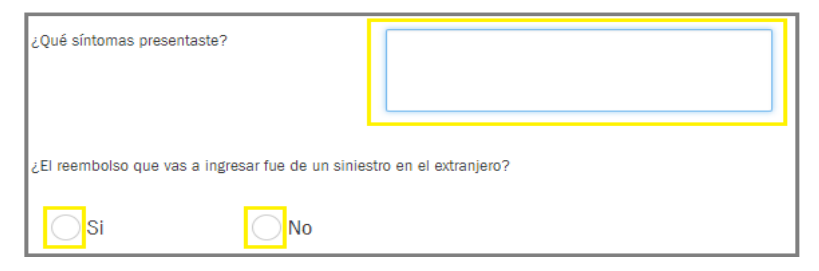

Buscar al médico de acuerdo a Especialidad o RFC, si no lo encuentras, registrarlo de forma manual.

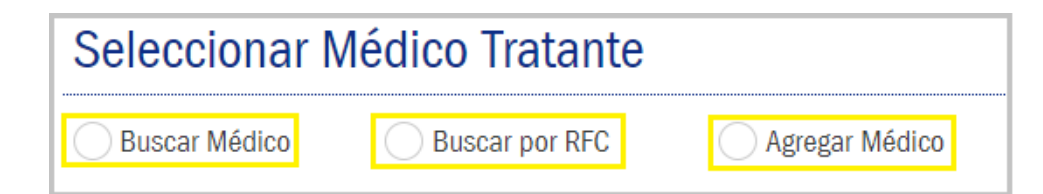

#### Completar datos de contacto.

- Ingresa el correo donde quieras recibir respuesta de tu trámite.
- Dar Clic a "Continuar".

| Completa tus datos de contacto                                      |           |
|---------------------------------------------------------------------|-----------|
| Correo electrónico donde quieras recibir la respuesta de tú trámite |           |
|                                                                     |           |
| Regresar                                                            | Continuar |

#### Ingresar datos de pago.

Elegir forma de pago

| ٩ | Ingre         | esar datos de pago                        |  |  |  |  |
|---|---------------|-------------------------------------------|--|--|--|--|
|   | Forma de pago |                                           |  |  |  |  |
|   |               | Seleccione forma de pago رالي             |  |  |  |  |
|   |               | Seleccione forma de pago<br>Orden de Pago |  |  |  |  |
|   |               | Transferencia Electrónica                 |  |  |  |  |

Ingresar datos de pago y adjuntar el estado de cuenta.

| DATOS TRANSFERENCIA BANCARIA  |                  |
|-------------------------------|------------------|
| RFC del beneficiario de pago* | Banco*           |
| RFC BENEFICIARIO DE PAGO      | ABC CAPITAL 🔻    |
| Clabe interbancaria*          | Número de cuenta |
| CLABE INTERBANCARIA           | Número de cuenta |
| Archivo*                      |                  |
| Adjuntar estado de cuenta 🦉   | ]                |

#### Ingresar datos de factura.

• Cargar el XML y PDF de la factura.

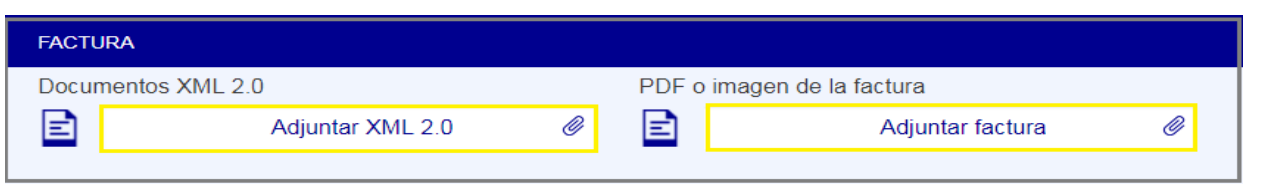

¿Qué es XML?: es un tipo de lenguaje simplificado y adaptado a Internet, debe llegar vía correo electrónico junto con la factura que genera el prestador.

| EJEMPLO                                                                                      |
|----------------------------------------------------------------------------------------------|
| xml version="1.0" standalone="no"?                                                           |
| peliculas SYSTEM "Peliculas.dtd"                                                             |
| <pre>cneliculas&gt;</pre>                                                                    |
| <pre><pre>cpelicula tipo="comedia" sistema="PG-13" eiemplares="5" año="1987"&gt;</pre></pre> |
| <titulo>Raising Arizona</titulo>                                                             |
| <guionista>Ethan Coen</guionista>                                                            |
| <guionista>Joel Coen</guionista>                                                             |
| <productor>Ethan Coen</productor>                                                            |
| <director>Joel Coen</director>                                                               |
| <actor>Nicolas Cage</actor>                                                                  |
| <actor>Holly Hunter</actor>                                                                  |
| <actor>John Goodman</actor>                                                                  |
| <comentarios>Una película clásica de Comedia.</comentarios>                                  |
|                                                                                              |

#### Ingresar datos de factura.

- Seleccionar el tipo de prestador.
- Una vez cargados los archivos en XML y PDF de la factura, se cargarán de manera automática el RFC del Emisor, el número de factura y el monto de la factura.
- Dar clic en "Guardar Registro".

| Tipo de Prestador                                                            |                    |     | RFC del Emisor  |
|------------------------------------------------------------------------------|--------------------|-----|-----------------|
| Selecciona tipo                                                              | de prestador       | Įhr | PEPJ700828      |
| Selecciona tipo<br>Farmacia<br>Gabinete<br>Hospital<br>Laboratorio<br>Médico | de prestador       |     | Monto Poclamado |
| Ingr                                                                         | esa No. De Factura |     | 100             |
|                                                                              | GUARDAR REGISTRO   |     | LIMPIAR         |
| Monto Total                                                                  |                    |     | \$ 100.00       |

#### Ingresar datos de factura.

En el caso de que se tenga que modificar o eliminar la factura, dar clic en "Editar" o "Eliminar".

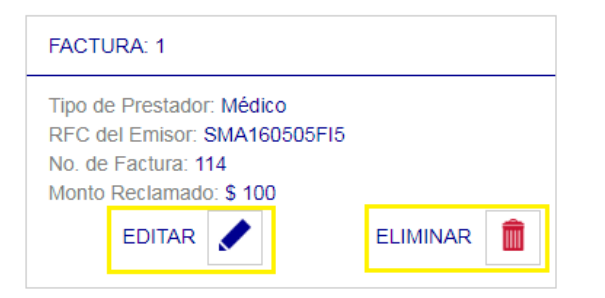

NOTA: Repetir los pasos de la carga de XML y PDF (<u>página 41</u>) con todas y cada una de las facturas que se ingresarán a reembolso.

Una vez que estén cargadas todas las facturas, dar clic en "Siguiente".

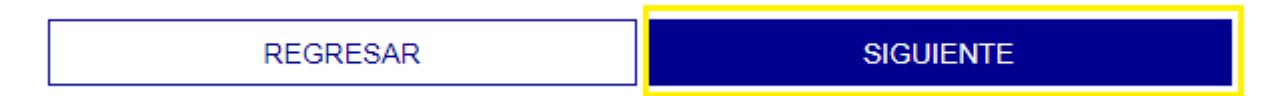

🗧 Cargar los documentos solicitados de acuerdo al trámite (Se pueden cargar archivos en formato pdf e imágenes) dando clic en 1

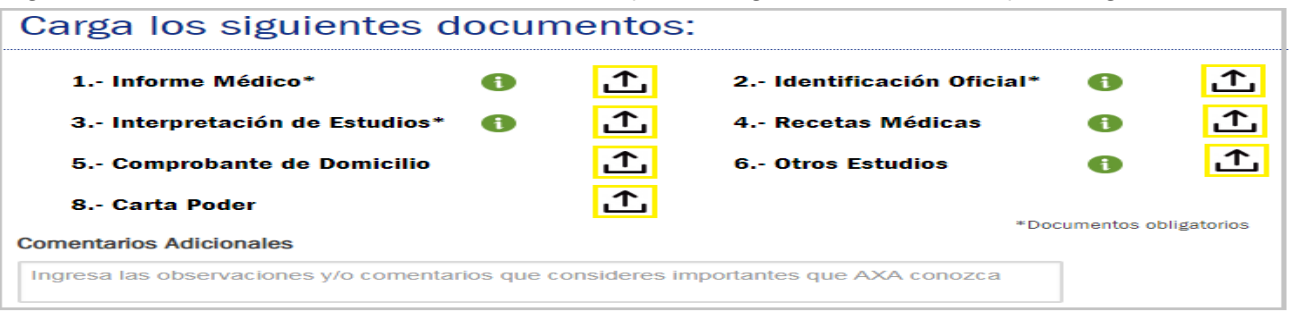

#### **¡IMPORTANTE!**

Se tiene que cargar un archivo correspondiente a cada tipo de documento.

L Los archivos deben ser legibles, de lo contrario es problabe que se retrase tu trámite ya que te pedirán nuevamente la información. 🛽

| 1 Informe Médico*              | 0 | <₽  | 2 Identificación Oficial* | • | <₽       |
|--------------------------------|---|-----|---------------------------|---|----------|
| INFORME MEDICO.pdf             |   | Q 🗙 | INE.pdf                   |   | ୍ ୍ ★    |
| 3 Interpretación de Estudios*  | 0 | <₽  | 4 Recetas Médicas         | 0 | <b>_</b> |
| INTERPRETACION DE ESTUDIOS.pdf |   | Q 🗙 |                           |   |          |
| 5 Comprobante de Domicilio     |   |     | 6 Otros Estudios          | 0 | 土        |
| 8 Carta Poder                  |   | 企   |                           |   |          |

#### Solicitar Informe médico al médico tratante.

Puedes solicitar el Informe Médico a tu médico tratante, dando clic en 1 en el campo de "Informe Médico".

| Carga los siguientes documentos: Dar clic para cargar o solicitar el informe médico. |   |   |                           |   |   |  |
|--------------------------------------------------------------------------------------|---|---|---------------------------|---|---|--|
| 1 Informe Médico*                                                                    | • | £ | 2 Identificación Oficial* | • | 土 |  |
| 3 Interpretación de Estudios*                                                        | • | 土 | 4 Recetas Médicas         | • | £ |  |
| 5 Comprobante de Domicilio                                                           |   | 仚 | 6 Otros Estudios          | • | 企 |  |
| 7 Otros Documentos                                                                   | • | 土 |                           |   |   |  |
| *Documentos obligatorios                                                             |   |   |                           |   |   |  |
| Regresar Continuar                                                                   |   |   |                           |   |   |  |

➔ Dar clic en "Solicitar".

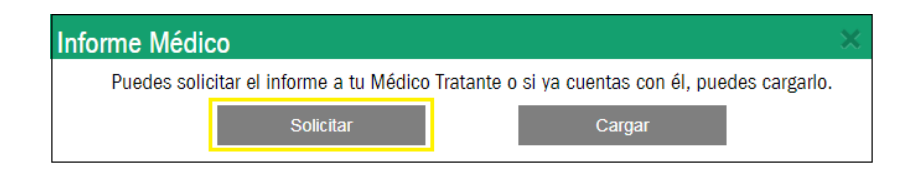

#### Solicitar Informe médico al médico tratante.

- Introduce el correo de tu médico tratante.
- Distribution Introduce tu correo para recibir copia de la solicitud del informe.
- Dar clic en "Enviar".

|                                                                                                    | $\times$ |
|----------------------------------------------------------------------------------------------------|----------|
| Estimado Dr. López,                                                                                                    | •        |
| El motivo de este correo es solicitar el envío del Informe Médico lleno para poder completar la<br>documentación requerida para el siniestro de nuestro asegurado JUAN PEREZ PEREZ. |          |
| El formato se encuentra adjunto en este mensaje.                                                                                                    |          |
| Atentamente,                                                                                                    |          |
| AXA Seguros                                                                                                    |          |
| Introduce aquí el correo de tu Médico                                                                                                    |          |
| Recibirás una copia de este mensaje en tu correo registrado                                                                                                    | •        |
| Cancelar Enviar                                                                                                    |          |

#### Solicitar Informe médico al médico tratante.

- Saldrá un mensaje de confirmación.
- Dar clic en "Aceptar".

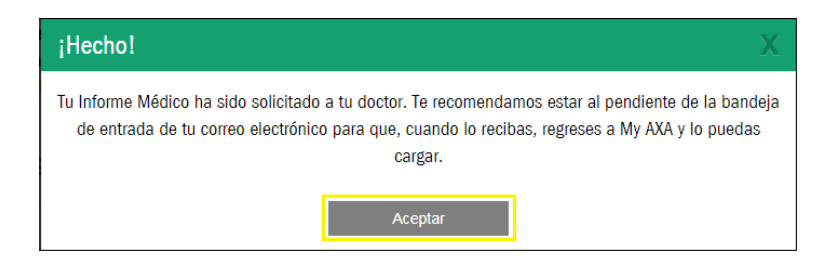

NOTA: El informe médico te llegará vía correo electrónico, recomendamos también revisar tu bandeja de correos no deseados.

#### Solicitar Informe médico al médico tratante.

- 😌 Una vez que se haya recibido el informe por parte del médico tratante, adjuntarlo dando clic en 🚺 en el campo de "Informe Médico"
- Dar clic en "Continuar".

| Carga los siguientes do                      | cumen        | tos:         |                            | Cargar inform | ie médico    |
|----------------------------------------------|--------------|--------------|----------------------------|---------------|--------------|
| 1 Identificación Oficial*                    | 1            | ᡗ            | 2 Informe Médico*          | 1             | £            |
| 3 Interpretación de Estudios*                | 0            | ſ            | 4 Comprobante de Domicilio |               | ſ            |
| 5 Otros Estudios                             | 0            | ſ            | 6 Otros Documentos         | 0             | £            |
| 7 Carta Poder                                |              | ſ            |                            |               |              |
| Comentarios Adicionales                      |              |              |                            | *Documentos o | obligatorios |
| Ingresa las observaciones y/o comentarios qu | ue considere | es important | es que AXA conozca         |               |              |
| Regresar                                     |              |              |                            | Continuar     |              |

- Escribir correo electrónico en donde se recibirá la notificación.
- Dar Clic en "Enviar".

| Al seleccionar el botón de "Enviar", acepta y com<br>portal, así como la información contenida en los<br>la conoce, para que la compañía pueda emitir el | firma que la información proporcionada en este<br>documentos adjuntos, es veraz y completa tal com<br>dictamen correspondiente. |
|----------------------------------------------------------------------------------------------------|----------------------------------------------------------------------------------------------------|
| Así mismo solicitamos nos proporciones un corre<br>del trámite de tu cliente para que puedas dar seg                                                     | o electrónico donde quieres recibir la notificación guimiento.                                                                  |
|                                                                                                    |                                                                                                    |
| Escribe aquí tu correo electrónico:                                                                                                    |                                                                                                    |

- Saldrá un mensaje de confirmación del envío de los documentos.
- Dar clic en "Aceptar".

Programación de Servicios Gastos Médicos

¡Se ha enviado con éxito tu documentación a AXA Seguros!

#### Tu número de Folio es 10332423

El dictamen de los datos antes mencionados así como la documentación adjuntada se someterá a términos y condiciones de la póliza contratada.

La descarga del resumen de tu folio iniciará automáticamente, si no, da clic aquí. Además, te hemos enviado un correo electrónico con el resumen de tu folio.

Aceptar

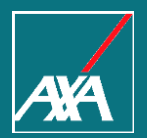

#### €

#### Dar clic en "Ingresar información adicional trámites GMM".

| AUTOS▼ SALUD▼ VIDA▼ DAÑOS▼ MI GESTIÓN▼                                                                        | IMPULSAR MIS VENTAS ▼ SERVICIOS AXA ▼ | CERRAR SESIÓN - Cotizadores y emisores >                                                        |  |  |
|----------------------------------------------------------------------------------------------------|---------------------------------------|-------------------------------------------------------------------------------------------------|--|--|
| Gestión de mi cartera                                                                                         | Gestión de mi cobranza                | Gestión de mis siniestros                                                                       |  |  |
| Expediente electrónico de clientes                                                                            | Solicitud trámites de cobranza        | Configuración de alertas                                                                        |  |  |
| Bolsa de descuentos                                                                                           | Administración de mi cartera          | Tramita un reembolso y programa servicios GMM                                                   |  |  |
| Pegaso                                                                                                    | Pagos en línea (MIT)                  | Ingresar información adicional trámites GMM                                                     |  |  |
| Directorio de Contactos AXA                                                                                   | Factura electrónica CFDI 3.2 (2017)   | Reclamaciones GMM                                                                               |  |  |
| Registro de reprocesos emisión                                                                                | Factura electrónica CFDI 3.3 (2018)   | Consulta de siniestros GMM                                                                      |  |  |
| Consulta de estatus de mis trámites                                                                           | Tipo de cambio                        | Consulta de siniestro Autos                                                                     |  |  |
| Cualquier folio pegaso monitor, BPM autos flotilla o endosos, solicitud de<br>rámites de cobranza, sise/seus. | Mis comisiones                        | Consulta Avanzada de Siniestros Autos (NUEVO)                                                   |  |  |
| Cartera de Vida                                                                                               | Prima pagada                          | Consulta de siniestros por criterios: Siniestro, Póliza, Fecha, Nom<br>Apellidos y Razón Social |  |  |
|                                                                                                    | Resumen cobranza                      | Consulta Avanzada de Siniestros Daños                                                           |  |  |
|                                                                                                    | Cobros Especiales DXN Domiciliado     | Consulta de siniestros por criterios: Siniestro, Póliza, Fecha, Nom<br>Apellidos y Razón Social |  |  |
|                                                                                                    |                                       | Call me back (NUEVO)<br>Gestión del siniestro de manera personalizada.                          |  |  |

Dingresar el número de folio que necesita información adicional y da clic en "Consultar".

| Ingresa la información faltante                           |                                                                                                    |
|-----------------------------------------------------------|----------------------------------------------------------------------------------------------------|
| Esta seccion es para ingresar información o documen<br>qu | tos adicionales de tu tramite de Gastos Médicos, solamente aplica en el cas<br>le te lo hayamos solicitado |
| Averigua si tu trámite requiere                           | información adicional, solo ingresa tu número de folio:                                                    |
| Número de folio:                                          |                                                                                                    |
|                                                           | Consultar 🖕                                                                                                |

Descargar la carta para identificar los documentos que se requieren.

| Número de folio:        | 9713673                                                                                                    |                               | ~        |
|-------------------------|----------------------------------------------------------------------------------------------------|-------------------------------|----------|
|                         |                                                                                                    | Consultar                     |          |
|                         | Carta de información adicional (PDF)                                                                            |                               |          |
| Ingresa los doci        | imentos faltantes                                                                                               |                               |          |
| En la carta que recibis | e indicamos los documentos que deberás ingresar, sino necesita<br>información requerida en la siguiente sección | imos documentos por favor ing | jresa la |
| 00                      | Seleccionar archivo                                                                                             |                               | $\sim$   |

- Seleccionar y adjuntar el archivo que se quiere cargar.
- Nombrar el archivo una vez adjuntado.
- Se pueden añadir más documentos dando clic en Q

| C          | .En la  | carta que recibiste indicarno | os los documentos<br>información | s que deberás ingresar, s<br>1 recuerida en la siguient | no necesitamos docu<br>e sección | mentos por favor ingresa l |
|------------|---------|-------------------------------|----------------------------------|---------------------------------------------------------|----------------------------------|----------------------------|
| Nombrar el | archivo |                               | in the second                    | - industrial car in ordenesis                           |                                  | Adjuntar archivo           |
|            | 00      | Aviso de accidente            |                                  | Environment anthing aviso de acc                        | idente pdf                       |                            |
| Añadir más | Ingre   | sa observaciones              | y/o respue                       | stas                                                    |                                  |                            |

- S Ingresar observaciones y/o respuestas.
- Dar clic en "Enviar".

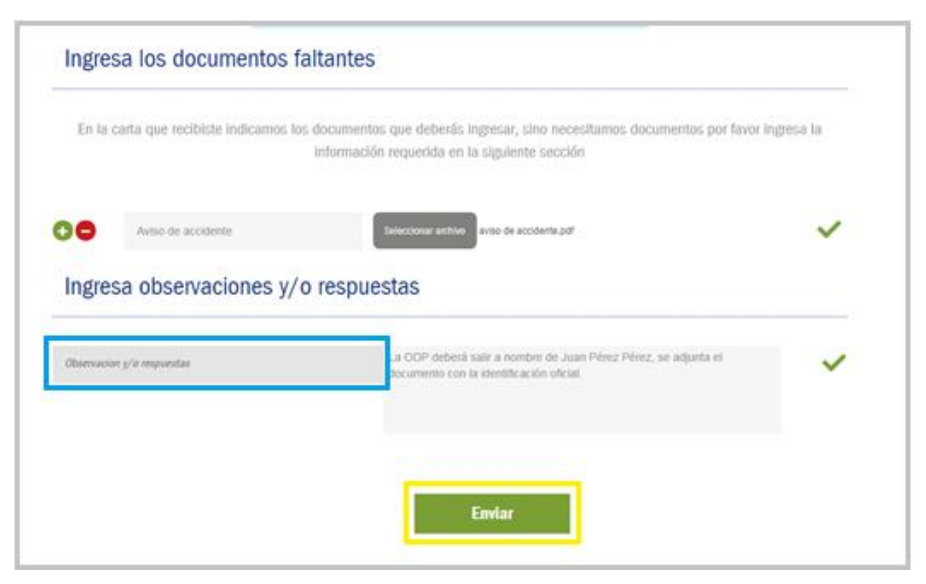

• Una vez enviada la documentación aparecerá un mensaje de confirmación de envío exitoso.

Información adicional enviada ITU información ha sido enviada con éxito a AXAI Para mayor información comunicate al 01 800 900 1292 opción 2 y proporciona tu número de folio **9713673** 

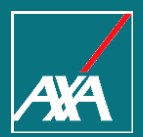

## ¿Tienes dudas?

## ¿Tienes Dudas?

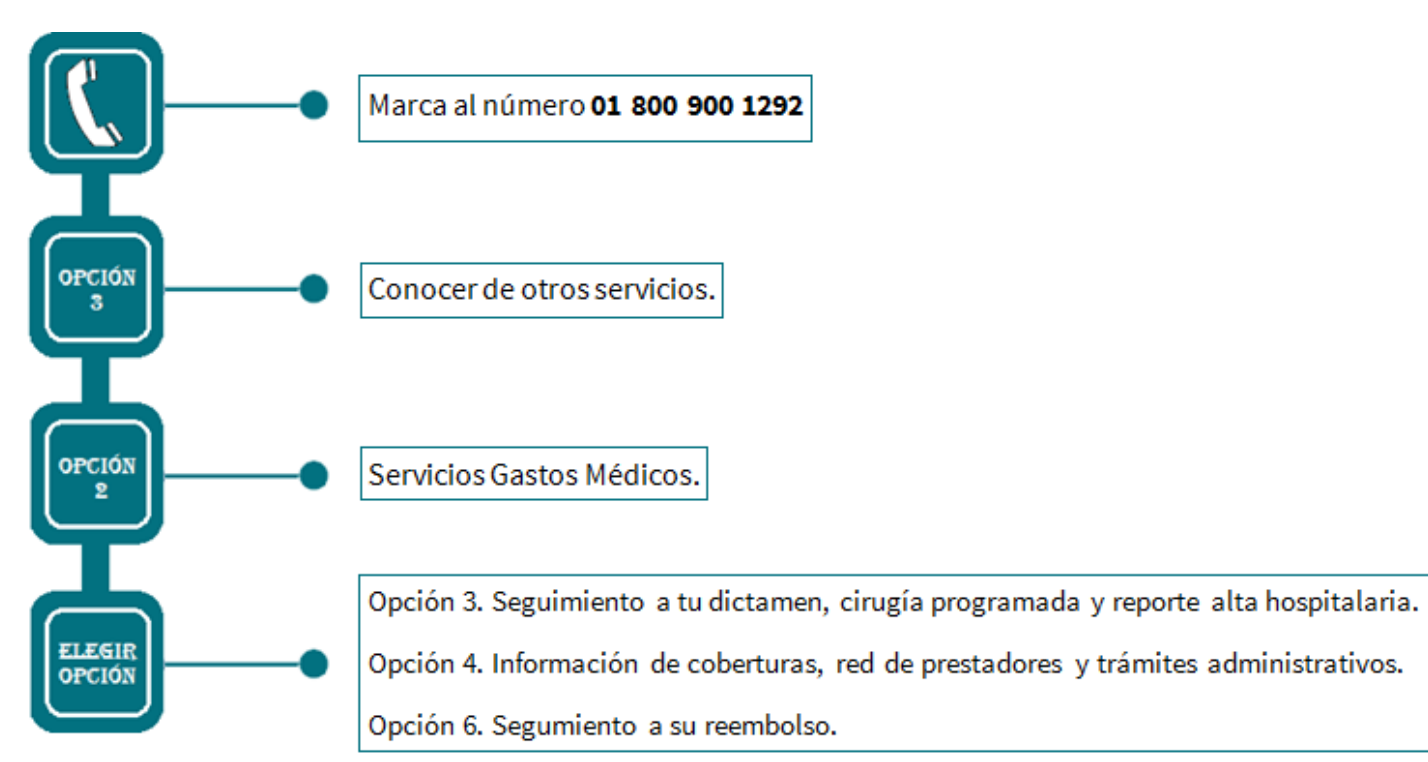

#### ¿Tienes Dudas?

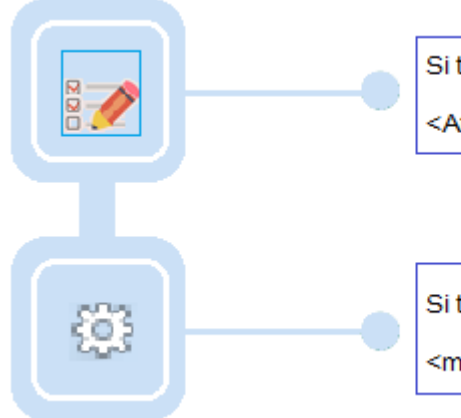

Si tienes dudas respecto a alguno de tus trámites, puedes escribir al correo:

<AtencionSalud@axa.com.mx>

Si tienes problemas técnicos con el portal, puedes escribir al correo:

<myaxa@axa.com.mx>